# 小諸市 転出の届出 (オンラインでの申請方法)

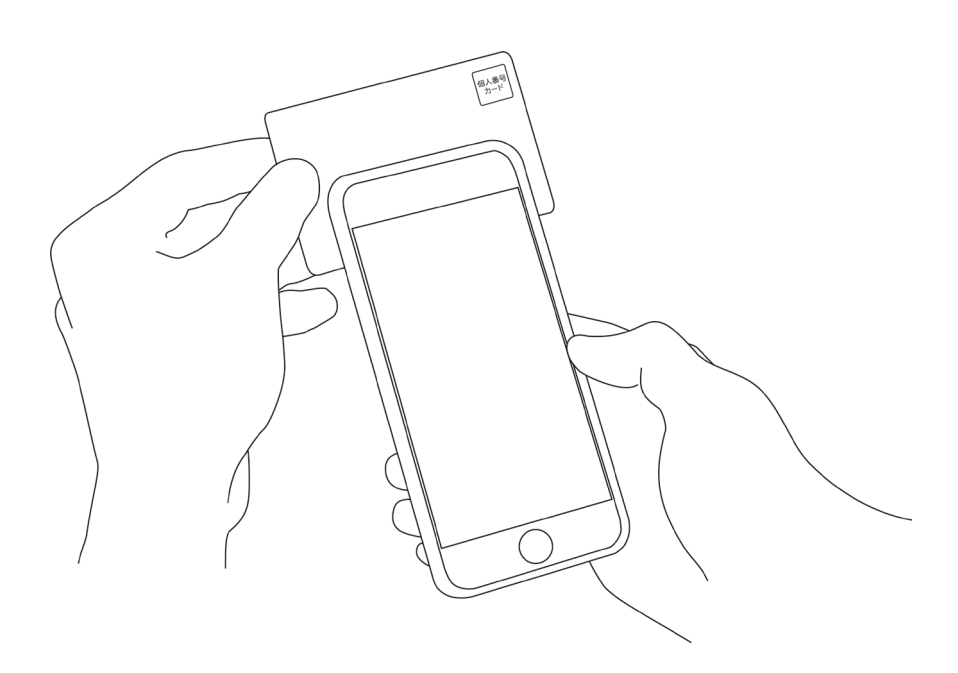

## オンライン転出届

こちらは、小諸市にお住まいの方が、**小諸市への** 転出届(=引っ越し前の市町村に提出する書類) の提出をオンラインで行うことができるサービス です。申請者と同じ世帯で一緒に転出する方がい る場合は、同時に手続きできます。

以下の準備ができていることをご確認の上、申請 にお進みください。

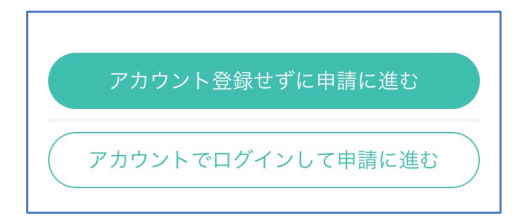

本サービスでは、スマートフォン用 のアプリを使用します。 トップページから事前にインストー ルをお願いします。

トップページ

下記の3点をお手元にご用意ください。 準備ができましたら、アカウント登録せずに進む かアカウントにログインして進むかを選択してくだ さい。

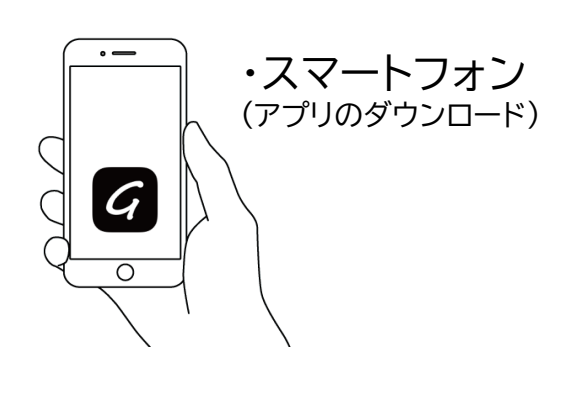

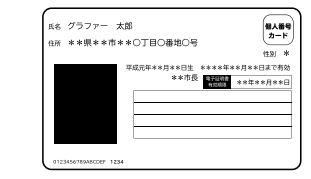

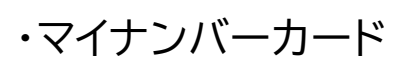

個人番号カード・電子証明書 設定暗証番号記載表 この記載表は、暗証番号を失念しないようにメモとしてお使いいただくた めにお渡ししているものです。

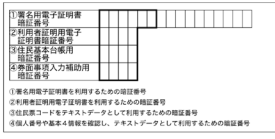

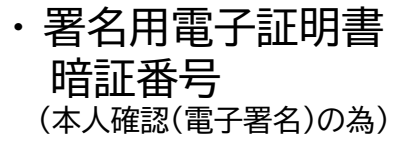

## アカウント登録しない場合

## 確認メールの送信

メールアドレスを入力し、確認メールを送信してくださ い。「noreply@mail.graffer.jp」より届くメールの URLにアクセスし、メールアドレスの確認を完了させてく ださい。

### オンライン転出届

にお進みください。

こちらは、小諸市にお住まいの方が、小諸市への 転出届(=引っ越し前の市町村に提出する書類) の提出をオンラインで行うことができるサービス です。申請者と同じ世帯で一緒に転出する方がい る場合は、同時に手続きできます。

以下の準備ができていることをご確認の上、申請

トップページのような画面が再度 表示されたら、下の「申請に進む」 をタップして先にお進みください。

アカウント登録せずに申請に進む
申請に利用するメールアドレスを入力して ください
確認メールを送信
アカウントでログインして申請に進む
上記ボタンを押下し申請に進むと、利用規約に同意したと みなされます。

Graffer スマート申請 Googleでログイン LINEでログイン LINE または 姓 名 ▶ 登録用メールアドレス ● パスワード Grafferアカウントを登録する

アカウントにログインする場合

## アカウント登録

メールアドレスとパスワードをご登録ください。 Gmail や LINE のアカウントをお持ちの方は、 それらを使ってログインいただくことが可能です。

オンライン転出届 こちらは、小諸市にお住まいの方が、小諸市への 転出届(=引っ越し前の市町村に提出する書類) の提出をオンラインで行うことができるサービス です。申請者と同じ世帯で一緒に転出する方がい る場合は、同時に手続きできます。

以下の準備ができていることをご確認の上、申請 にお進みください。 トップページのような画面が再度 表示されたら、下の「申請に進む」 をタップして先にお進みください。 申請者の情報

#### 名前

署名時にマイナンバーカードから自動入力されま す

#### 住所

署名時にマイナンバーカードから自動入力されま す

#### 生年月日 (西暦)

署名時にマイナンバーカードから自動入力されま す

#### 電話番号

申請に不備があった場合などに連絡が来る場合があるた め、日中に連絡のつく電話番号をご入力してください

#### メールアドレス

**申請に必要な情報** を入力する

## 申請者の情報

.5

電話番号をご入力ください。

名前、住所および生年月日はマイナンバーカードの情 報が申請者の情報となります。

メールアドレスは、ログインまたはメールアドレスの確

認にあたって使われたものが自動入力されます。

次へ進む

#### 新住所に住み始める(た)日

新住所に住み始めた日の翌日から数えて15日以上経過して いる場合はオンラインでは申請できません。

C

年/月/日

#### 新住所 (都道府県)

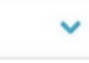

#### 新住所 (都道府県以降)

分からない方は市までの記載でも問題ありません(例:〇 〇市)。

小諸市相生町3丁目3-3

#### 旧住所の世帯主

○届出人

○届出人以外

#### 本人以外に転出する方任意

申請者本人の情報は、署名時に自動入力されます。申請者 本人以外に転出する方がいる場合、追加して入力してくだ さい。追加するには「追加する」を押してから入力を続け てください。

| 追加する |
|------|
|      |
| 次へ進む |
|      |

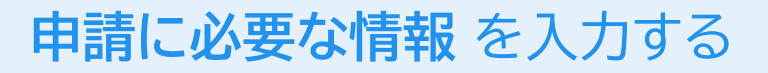

## 転出情報

新住所に住み始める(た)日や新住所等の情報をご入 力ください。

※新住所に住み始めた日の翌日から数えて15日以上 経過している場合はオンラインでは申請できません。

#### 本人以外に転出する方任意

| 本人以外に<br>1 | 「転出するプ | 5# | ( |
|------------|--------|----|---|
| 氏名         |        |    |   |
| 生年月日       | (西暦)   |    |   |
|            |        |    |   |

#### 新住所に住み始める(た)日

新住所に住み始めた日の翌日から数えて15日以上経過して いる場合はオンラインでは申請できません。

ω

2021/01/10

#### 新住所 (都道府県)

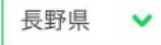

#### 新住所(都道府県以降)

分からない方は市までの記載でも問題ありません(例:○ ○市)。

小諸市相生町3丁目3-3

#### 旧住所の世帯主

○届出人

○届出人以外

#### 本人以外に転出する方任意

申請者本人の情報は、署名時に自動入力されます。申請者 本人以外に転出する方がいる場合、追加して入力してくだ さい。追加するには「追加する」を押してから入力を続け てください。

追加する

欠へ進む

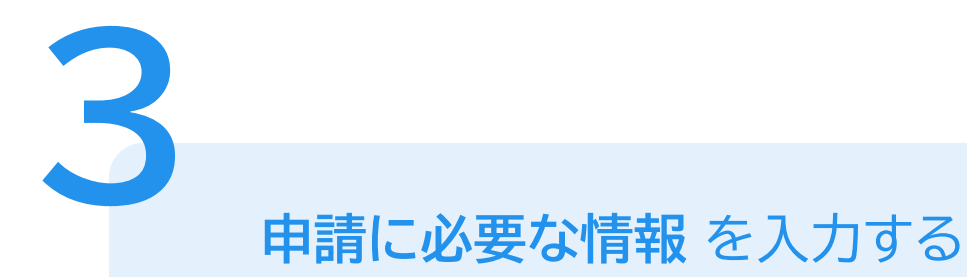

## 内容の確認

電子署名後に申請内容を修正する場合は再度申請 項目の入力から行う必要がございますので、この段階 で改めて内容をご確認ください。

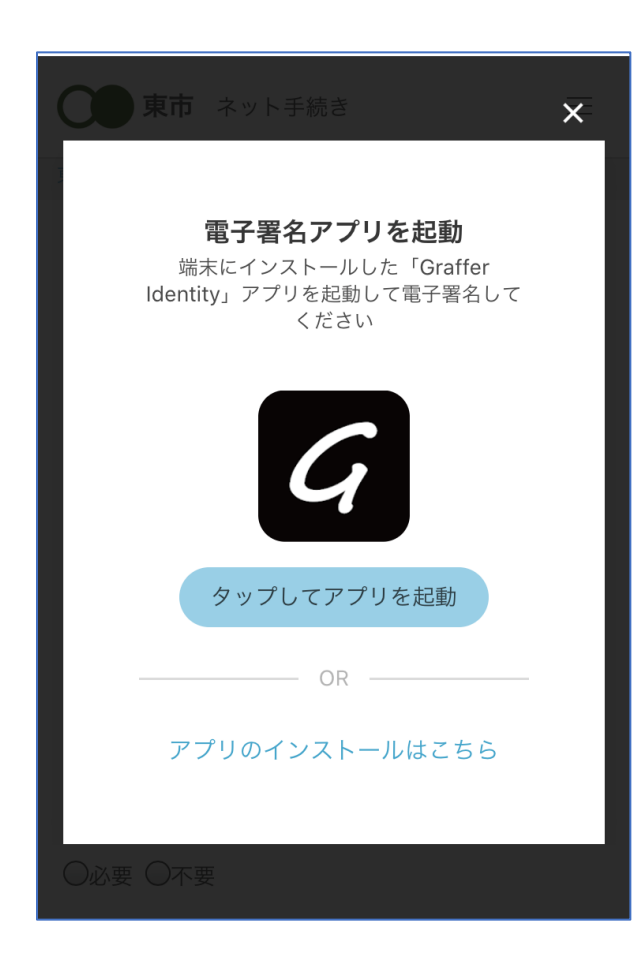

電子署名アプリを起動 「タップしてアプリを起動」をタップしてアプリを起 動してください。 アプリのインストールがまだの方は「アプリのインス トールはこちら」をタップし、アプリのインストールを 行ってください。

電子署名する

※PCの場合は電子署名アプリを起動し、画面上の QRコードを読み込んでください。

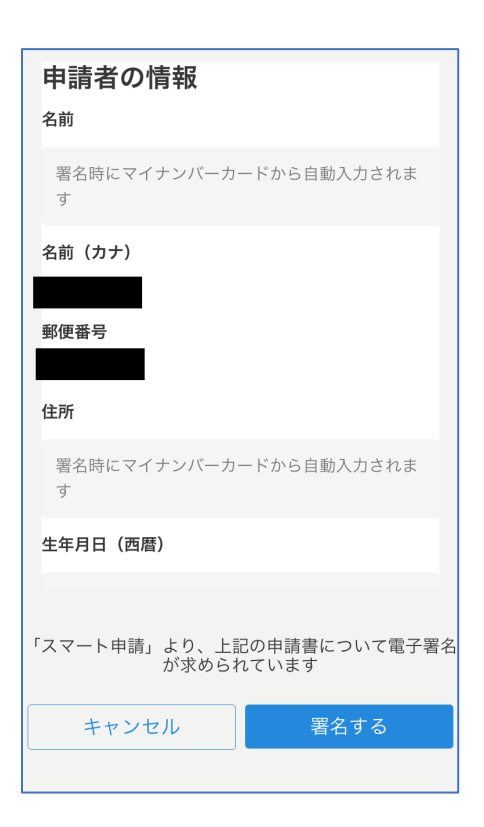

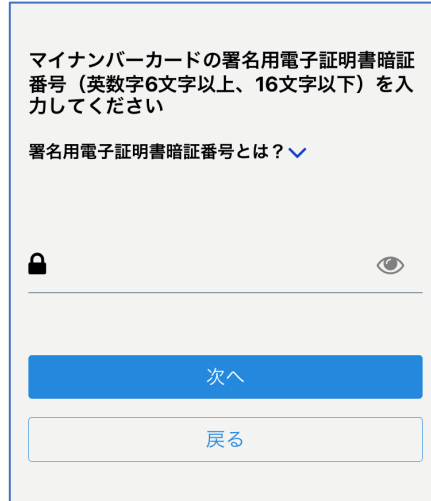

電子署名する

## 入力情報の確認

入力したフォーム情報が表示されますので確認し、 「署名をする」をタップ

## 暗証番号を入力

マイナンバーカードの交付時に設定した英数字6文 字以上16文字以下の暗証番号を入力ください。 ※5回間違えるとパスワードロックがかかってしまい、当該電子証明 書は利用できなくなってしまいますのでご注意ください。 ロックがかかってしまった場合は、秋田市役所の窓口で暗証番号の 再設定を行ってください。

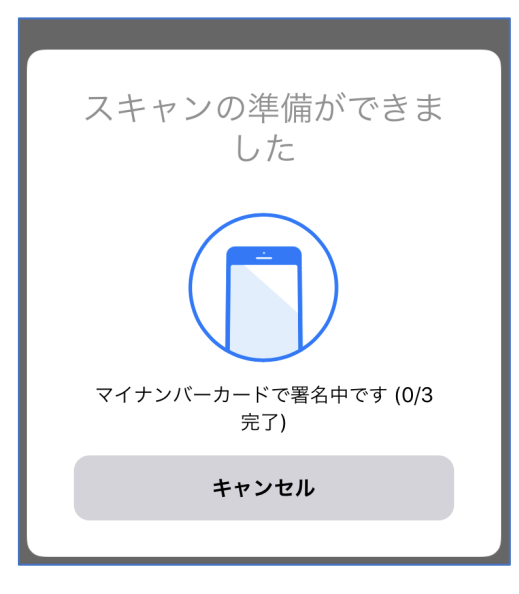

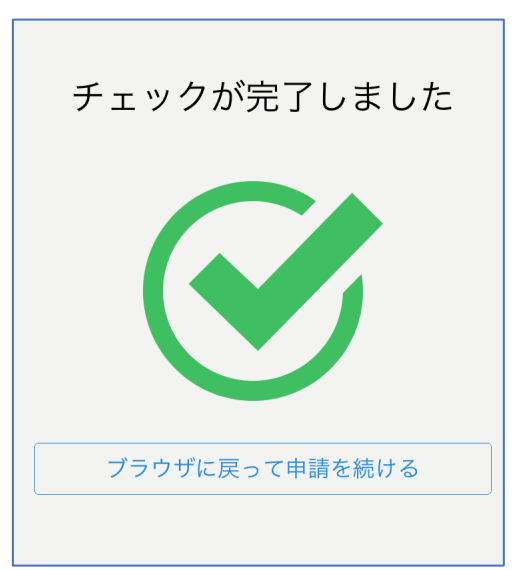

電子署名する

マイナンバーカードを読み取る マイナンバーカードにスマートフォンをかざします。 スマートフォンによってマイナンバーカードに反応す る箇所が違いますのでご注意ください。 チェックが完了したら「ブラウザに戻って申請を続 ける」をタップしてください。

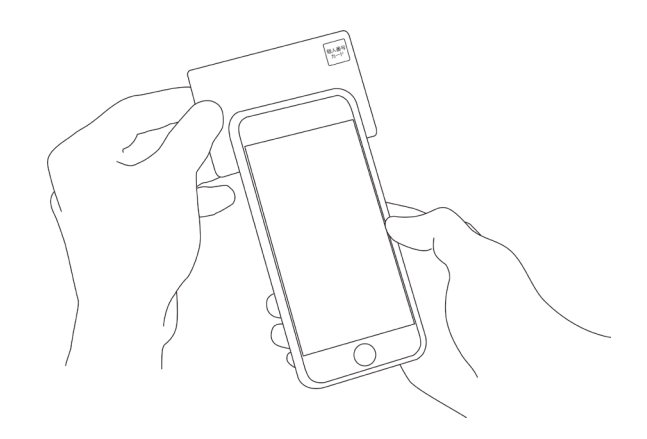

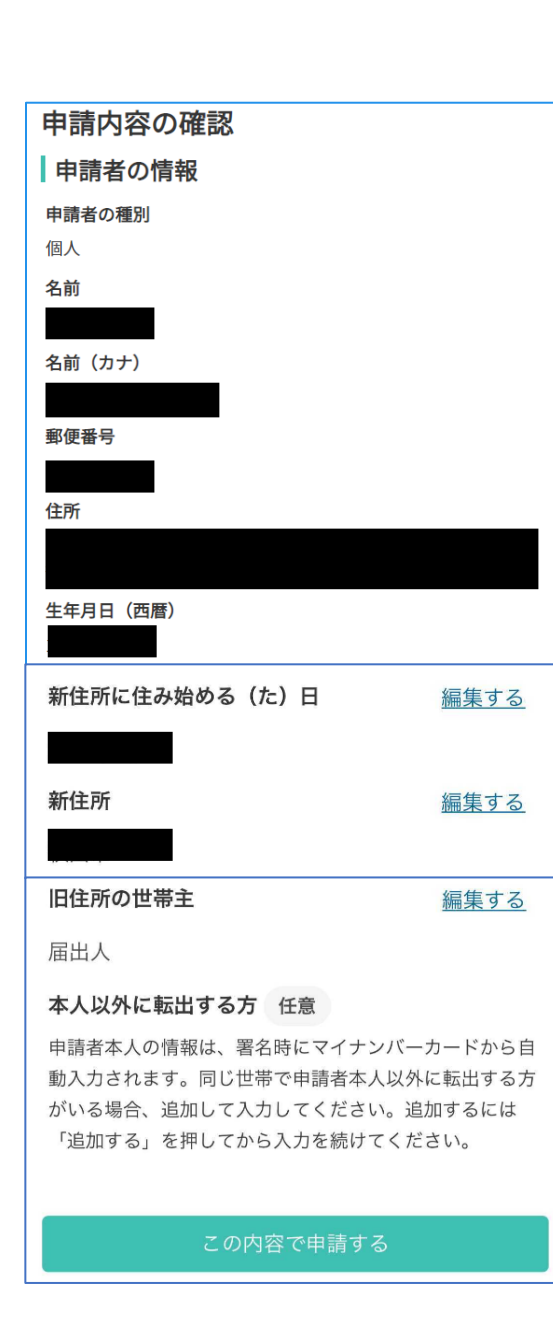

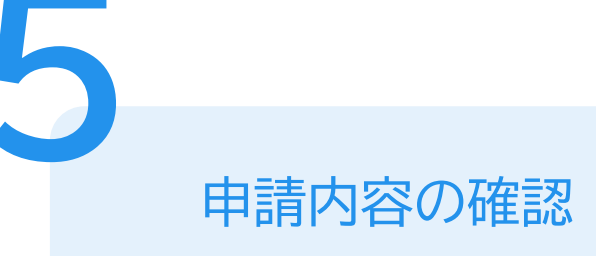

## 申請者情報や申請内容の確認

電子署名後に申請内容を修正する場合は再度申請 項目の入力から行う必要がございますのでご注意く ださい。

# 申請して完了

「noreply@mail.graffer.jp」より届く「申請受 付のお知らせ」メールをご確認ください。 「対応完了のお知らせ」メールが届いた後に、新住

所地の市区町村窓口で転入手続きをしてください。